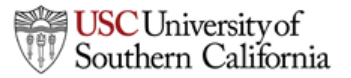

### USC Viterbi School of Engineering

### **Using Outlook Web Access**

Outlook Web Access is another method for the user to get access to one's email, calendar and contacts without the need to install additional software. Most of what could be accessed from an installation of Microsoft Outlook could be accessed via a web browser. The latest versions of Microsoft Edge, Google Chrome or Mozilla Firefox work best.

From a web browser, point to <u>https://mail.vsoe.usc.edu/</u> Enter your email address as the username.

Once you are signed in, you will see something similar to the following. You may resize your browser to show more information as you see fit.

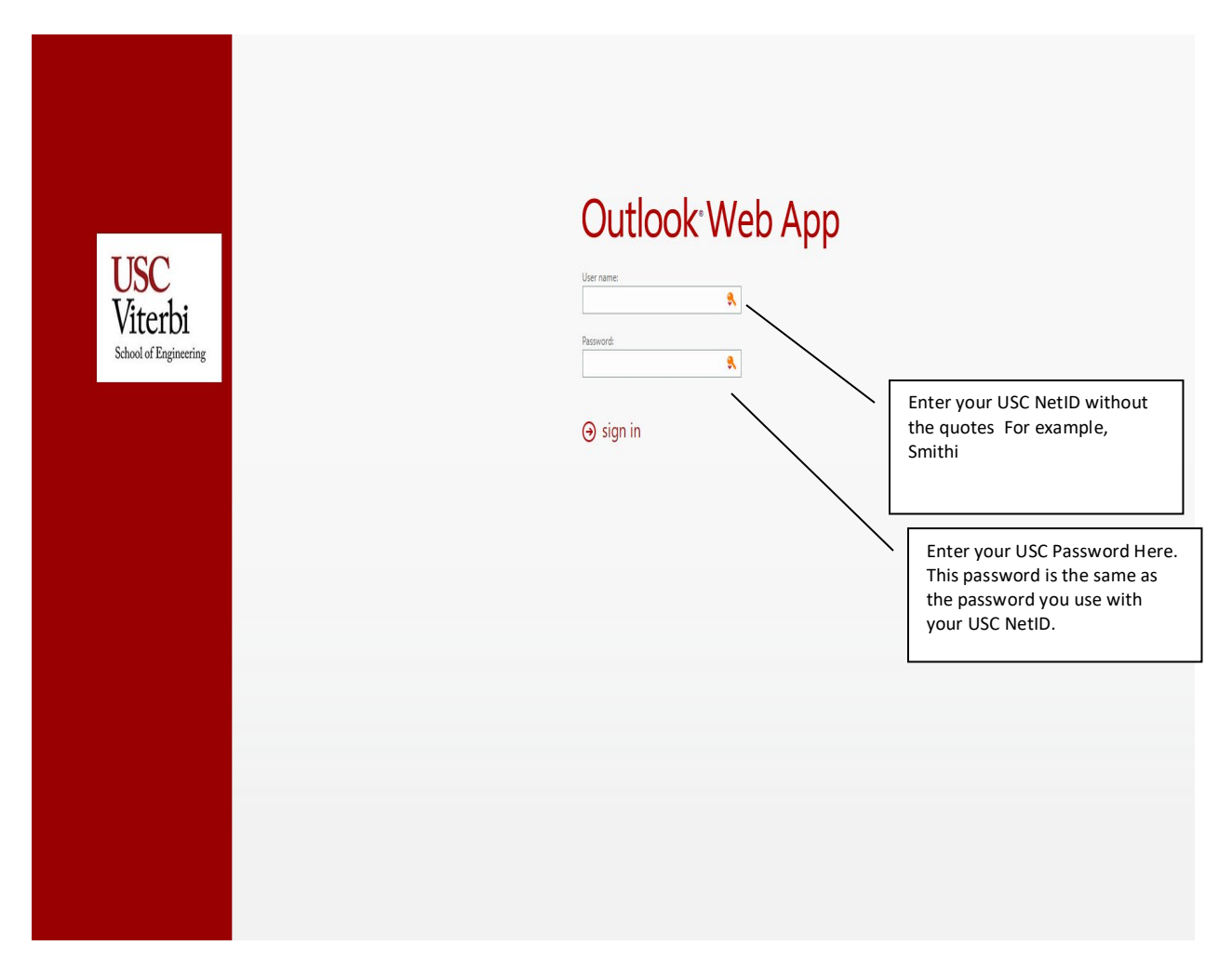

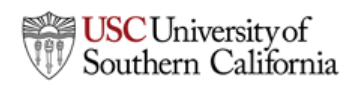

| USCV                                 | iterbi                                                                                                    |                                                                                                    |
|--------------------------------------|----------------------------------------------------------------------------------------------------|----------------------------------------------------------------------------------------------------|
| Sch                                  | ool of Engineering                                                                                                    |                                                                                                    |
|                                      | Π                                                                                                    | Navigate to older                                                                                                    |
| 🔂 Robert River - Outlook Web Ann 🗙 土 |                                                                                                    | - ñ X                                                                                                    |
|                                      |                                                                                                    |                                                                                                    |
| ← → C ① Not secure   mail.vso        | e.usc.edu/owa/#path=/mail                                                                                                    | 📩 🛄 🕅 式 🖬 👹 🗄                                                                                                    |
| or Outlook Web App                   |                                                                                                    | Mail Calendar People Tasks Robert Rivas - 🧔 ?                                                                                                    |
| ⊕ New mail                           | ₽ Search mail and people                                                                                                    | ANNOUNCEMENT: 2021 USNWR Top 10 Graduate Engineering Program Rankings                                                                                                    |
|                                      | INBOX CONVERSATIONS BY DATE 🔻                                                                                                    | ← REPLY                                                                                                    |
| «                                    | All Unread To me Flagged                                                                                                    | USC Viterbi Dean of Engineering <viterbi.dean@vsoe.usc.edu></viterbi.dean@vsoe.usc.edu>                                                                                                    |
| ▲ Favorites                          | ✓ ANNOUN⊄EMENT: 2021 USNWR Top 10 Graduate E 🛛 🗎 🗶 🗎                                                                                        | Tue 3/17/2020 1048 AM                                                                                                    |
| Indox<br>Sent Items                  | USC Viterbi Dean of Engineering<br>M E M O R A III D U M To: Viterbi Faculty and Staff From: Yannis C. Yortsos, Dean Date: Mar              |                                                                                                    |
| Deleted Items                        | Letter to bur outemore                                                                                                    | To: Viterbi Staff UPC List;                                                                                                    |
|                                      | Wepa, Inc. 10:45a                                                                                                    | () 1 attachment                                                                                                    |
| Robert Rivas                         | Response to COVID-19 To our valued customers, Our thoughts are with you, as many of y                                                       |                                                                                                    |
| INBOX with your list                 | t and the stage from VP Research 🛛 🔒 stbi Vice Dean for Research 1023a                                                                      | Net Constant and Constant and C |
| of emails similar to                 | erbi research staff, Please see below an important message from the Vice Presiden                                                           | The second second second second second second second second second second second second second second second s                                                                                                    |
| Outlook. Click on tr                 | 1e w                                                                                                    | M                                                                                                    |
| From Received                        | Alert                                                                                                    | IVI E M O R A N D U M                                                                                                    |
| rioni, keceiveu                      | trication Mon 930/p<br>ne Clery Act, which requires the University to share certain information with the co                                 |                                                                                                    |
|                                      | FLED: Remarkable Trajectory Seminar and Retirement                                                                                          | To: Víterbi Faculty and Staff                                                                                                    |
|                                      | erbi School of Engineering Information Mon 7,09p                                                                                            | From: Yannis C. Yortsos, Dean                                                                                                    |
|                                      |                                                                                                    | Deter March 17 2010                                                                                                    |
| Spring 2018                          | USC Credit Union USC Credit Union's Regarding CUVI<br>USC Credit Union Mon 3:06p                                                            | Date. Nach 17, 2017                                                                                                    |
| Spring 2019 Schedules                | Important information from USC Credit Union regarding Branch Hours Bank Borrow Invest                                                       | Subject: 2021 U.S. News & World Report Graduate Engineering Program Rankings                                                                                                    |
| Student Worker Checkin               | COVID-19 New Actions (March 16, 2020)                                                                                                    |                                                                                                    |
| Student Worker Checkout              | To view this email as a web page, go here. March 16, 2020 Dear Trojan Community, We kn                                                      | Dear Colleagues:                                                                                                    |
| Student Worker Emails                | Your Solution to Immediate Needs - Robust Network or Dat                                                                                    |                                                                                                    |
| Student Worker Schedules (Complete)  | Rob Bone Mon 12:52p<br>Many IT professionals in education are facing a soike in demand for network availability to                          |                                                                                                    |
| Summer 2018                          | ANN/OLINGEMENT: Annother and of Others to the Children in                                                                                   | COVID-19 developments notwithstanding, I am pleased to share the news that the U.S. News & World Report (USNWR) recent list of the best graduate engineering<br>programs has USC features again the USC Viterbi School of Engineering in the ton 10. Please see the link:                                                                                                    |
| To Train                             | USC Viterbi Dean of Engineering Mon 10:27a                                                                                                  |                                                                                                    |
| Training Email Template              | M E M O R A N D U M To: Viterbi School Faculty and Staff From: Yannis C. Yortsos, Dean D                                                    | nttps://www.usitews.com/det-graduate-schools.top-engineering-schools.eng-tankings                                                                                                    |
| Unresolved student schedules         | Gateway Connect - March 16, 2020                                                                                                    | Technical in the top 10 list on the following:                                                                                                    |
| Vent New Hires                       | View this email in your browser Gateway Connect Monday, March 16, 2020 Employees to                                                         | included in the top to his at the following.                                                                                                    |
| Winter 2018                          | Events This Week at Viterbi (03/16/2020 to 03/23/2020)                                                                                      | Cal Tech, CMU, Georgia Tech, MIT, Purdue University, Stanford, University of California Berkeley, University of California San Diego, University of Illinois Urbana-<br>Champaign, University of Michigan, University of Lande at Awatin and USC (threas echoole including USC are tied for 10 <sup>th</sup> ).                                                                                                    |
| Worksheet                            | viterbi.communications@vsoe.usc.edu Mon 608a<br>To view full event descriptions please click on the link. Remember, you may find new additi | Champaign, Christiny of Michigan, Christiny of reason Austin and Coc (hite schools, hicholang Coc, ale field to 10).                                                                                                    |
| Drafts [44]                          | Sindav                                                                                                    | Noteworthy is that USC Viterbi is in the top 5 list of private engineering schools, along with MIT, Stanford, Caltech and CMU - clearly an elfe company.                                                                                                    |
| Sent Items                           |                                                                                                    | Equally importantly, USC Viterbi is the only ingineering school in the US on three USNWR top-10 engineering program lists: Best Grahuate Schools, Best Online                                                                                                    |
|                                      |                                                                                                    | Products Environment and Ded Pulled Internation Technology Demonstrat                                                                                                    |
|                                      |                                                                                                    |                                                                                                    |
|                                      |                                                                                                    | When you are                                                                                                    |
|                                      |                                                                                                    | done, be sure to                                                                                                    |
|                                      |                                                                                                    | LOG OFF by                                                                                                    |
|                                      | Preview Pane                                                                                                    | of clicking here.                                                                                                    |
|                                      | your email.                                                                                                    |                                                                                                    |
|                                      |                                                                                                    |                                                                                                    |

### **USC**Viterbi

School of Engineering

#### **Calendar View**

| 👩 Robert Rivas - Outlook Web App                                                                                                    | x +                                                                                                    |                                                                                                    |                                                                                                    |                                                                                                    |                                                                                                    |                                                                                                    |                                                                                                    | - 0 X                                                                                                    |
|----------------------------------------------------------------------------------------------------|----------------------------------------------------------------------------------------------------|----------------------------------------------------------------------------------------------------|----------------------------------------------------------------------------------------------------|----------------------------------------------------------------------------------------------------|----------------------------------------------------------------------------------------------------|----------------------------------------------------------------------------------------------------|----------------------------------------------------------------------------------------------------|----------------------------------------------------------------------------------------------------|
| $\leftrightarrow$ $\rightarrow$ C (i) Not secure                                                                                                    | mail.vsoe.usc.edu/owa/#pat                                                                                                | h=/calendar                                                                                                    |                                                                                                    |                                                                                                    |                                                                                                    |                                                                                                    |                                                                                                    | 😒 💹 🖌 😋 K 👹 🗄                                                                                                    |
| Outlook Web App                                                                                                    |                                                                                                    |                                                                                                    |                                                                                                    |                                                                                                    |                                                                                                    |                                                                                                    | Mai                                                                                                  | il Calendar People Tasks Robert Rivas 🗸 🕸 ?                                                                                                    |
| New event                                                                                                    | March 2020<br>Jan Feb Mar Apr                                                                                             | May Jun Jul Aug Sep                                                                                                    | Oct Nov Dec + Go to too                                                                                                    | lay                                                                                                    |                                                                                                    |                                                                                                    |                                                                                                    | Day Work week Week Month<br>🗃 share 😝 PRINT                                                                                                    |
| March 2020                                                                                                    | CONF-SAL109 CONF                                                                                                    | -SAL126 CONF-SAL127                                                                                                    | Calendar                                                                                                    |                                                                                                    |                                                                                                    |                                                                                                    |                                                                                                    |                                                                                                    |
| S         M         I         W         I         F.         S           1         2         3         4         5         6         7           8         9         10         11         12         13         14           15         16         17         18         19         20         21           22         23         24         25         26         27         28           29         30         31         1         2         3         4 | sunday<br>Mar 1                                                                                                    | Monday<br>2<br>12p CSCI 201-L : 30039<br>2p CE 458-L : 29656<br>3:30p ITP 190 : 31834<br>4p CE 107-L : 29602                     | Tuesday<br>3<br>9a CE 108-L : 29606<br>9:30a ISE232L - Yong Chen<br>12p ASTE 499-L : 28497<br>12p CE 108-L : 29604                      | Wednesday<br>4<br>7:30a 28754R 001 Quiz - Babak I<br>7:30a 28754R 001 Quiz - Babak I<br>10a CSCI 201-L : 29930<br>12p CSCI 104-L : 29915       | Thursday<br>5<br>10a CSCI 201-L : 30110<br>10:30a Viterbi IT Meeting<br>1p CSCI 455-L : 30029<br>2p CSCI 104-L : 30379                 | Friday<br>6<br>8a CSCI 103-L : 30296<br>9a CE 586 : 29815<br>10a CSCI 103-L : 30055<br>12p CSCI 103-L : 29904                  | Saturday<br>7<br>8a MESA Day Preliminaries<br>8a MESA Day Preliminaries<br>8a MESA Day Preliminaries | MONDAY, MARCH 05, 2020     12:000 CSCI 201-L: 30009     1 hour 50 minutes     2:000 CE 438-L: 2055     1 hour 20 minutes     3:300 ITP 190: 31834     1 hour 20 minutes     C                                                                                                    |
|                                                                                                    |                                                                                                    | 4p ISE 335-L : 31734<br>+4                                                                                                    | 1p CSCI 104-L : 30294<br>+6                                                                                                    | 12p CSCI 104-L : 30286<br>+8                                                                                                    | 3p CSCI 201-L : 30040<br>+5                                                                                                    | 12p CSCI 103-L : 30374                                                                                                    | 7                                                                                                    | 4:00p CE 107-L : 29602                                                                                                    |
| MY CALENDARS      Calendar      OTHER CALENDARS      Viterbill T Shared Calender                                                                                                    | 8                                                                                                    | 9<br>12p CSCI 201-L: 30039<br>2p CE 458-L: 29656<br>3:30p ITP 190 : 31834<br>4p CE 107-L: 29602<br>4p ISE 335-L: 31734           | 10<br>9a CE 108-L : 29606<br>12p ASTE 499-L : 28497<br>12p CE 108-L : 29604<br>1p CSC1 104-L : 30294<br>2p AME 308-C : 26736            | 11<br>10a CSCI 201-L: 29930<br>12p CSCI 104-L: 29915<br>12p CSCI 104-L: 30286<br>12p CSCI 201-L: 30380<br>2p AME 308-C: 28735                  | 12<br>10a CSCI 201-L : 30110<br>1p CSCI 455-L : 30029<br>2p CSCI 104-L : 30379<br>3p CSCI 201-L : 30040<br>3p CSCI 455-L : 30329       | 13<br>&a CSCI 103-L : 30296<br>9a CE 586 : 29815<br>10a CSCI 103-L : 30055<br>12p CSCI 103-L : 29904<br>12p CSCI 103-L : 30374 | 14                                                                                                   | 50 minutes         30           400p (52 335-1; 317)4         30           50 minutes         30           500p (179 190; 3180)         1           1 hour 20 minutes         30           5000 [179 190; 3180)         1           1 hour 20 minutes         30           1 hour 20 minutes         30 |
| A PEOPLE'S CALENDARS                                                                                                    | 15                                                                                                    | +4                                                                                                    | +5                                                                                                    | +6                                                                                                    | +4                                                                                                    | + 20                                                                                                    | 21                                                                                                   | 5:00p ISE 335-L : 31635<br>50 minutes                                                                                                    |
| CONF-SAL109                                                                                                    |                                                                                                    | Spring Recess Spring Recess Spring Recess                                                                                        |                                                                                                    |                                                                                                    |                                                                                                    |                                                                                                    |                                                                                                    | 6:30p 17P 190-L: 3 801<br>1 hour 20 m hutes 2                                                                                                    |
|                                                                                                    | 22                                                                                                    | 23<br>12p CSCI 201-L : 30039<br>2p CE 458-L : 29656<br>330p ITP 190 : 31834<br>4p CE 107-L : 29602<br>4p ISE 335-L : 31734<br>+4 | 24<br>9a CE 108- :: 29606<br>9-30a ISE22 L - Yong Chen<br>12p ASTE 499- :: 28497<br>12p CE 108- 1: 29604<br>1p CSCI 101- 1: 30294<br>+6 | 25<br>7:30a AME 408 Quiz : 28754<br>10a CSCI 201-L : 29930<br>12p CSCI 104-L : 20915<br>12p CSCI 104-L : 30286<br>12p CSCI 201-L : 30380<br>*7 | 26<br>10a CSCI 201-L : 30110<br>1p CSCI 455-L : 30029<br>2p CSCI 104-L : 30379<br>3p CSCI 201-L : 30040<br>3p CSCI 455-L : 30329<br>+4 | 27<br>8a CSC1 103-L: 30296<br>9a CE 586: 29815<br>10a CSC1 103-L: 30055<br>12p CSC1 103-L: 20904<br>12p CSC1 103-L: 30374      | 28<br>9a Women in Computing<br>7                                                                     |                                                                                                    |
|                                                                                                    | 29                                                                                                    | 30<br>12p CSCI 201-L : 30039<br>2p CE 458-L : 29656<br>330p ITP 190 : 31834<br>4p CE 107-L : 29602<br>4p ISE 335-L : 31734<br>+4 | 31<br>9a CE 108- : 29606<br>9:30a ISE2 ZL Vong Chen<br>12p ASTE 499- : 28497<br>12p CE 108-1 : 29604<br>1p CSC1 108-1 : 30294<br>+6     | Apr 1<br>10a cSCI 201-L : 29930<br>12p CSCI 104-L : 29915<br>12p CSCI 104-L : 30286<br>12p CSCI 201-L : 30380<br>2p AME 308-C : 28735<br>+6    | 2<br>10a CSCI 201-L : 30110<br>1p CSCI 455-L : 30029<br>2p CSCI 104-L : 30379<br>3p CSCI 201-L : 30340<br>3p CSCI 455-L : 30329<br>+4  | 3<br>8a CSCI 103-L : 30296<br>9a CE 586 : 29815<br>10a CSCI 103-L : 30055<br>12p CSCI 103-L : 29904<br>12p CSCI 103-L : 30374  | 4                                                                                                    |                                                                                                    |
| Cli<br>ca<br>or<br>ca<br>co                                                                                                    | ick on a specific<br>lendar type to h<br>show the<br>lendar's related<br>intents<br>Doub<br>empt<br>date<br>Calen<br>Doub | hide<br>I<br>le click on an<br>y space on any<br>to add a new<br>idar event.<br>le click a                                       |                                                                                                    |                                                                                                    |                                                                                                    | Click the 1 fc<br>view, the 7 fr<br>view or 31 fc<br>month.                                                                    | r a single day<br>or a weekly<br>or the entire                                                       |                                                                                                    |
|                                                                                                    | regist<br>see m                                                                                                    | tered event to<br>nore details                                                                                                   |                                                                                                    |                                                                                                    |                                                                                                    |                                                                                                    |                                                                                                    |                                                                                                    |

## **USC**Viterbi

School of Engineering

#### **Options View**

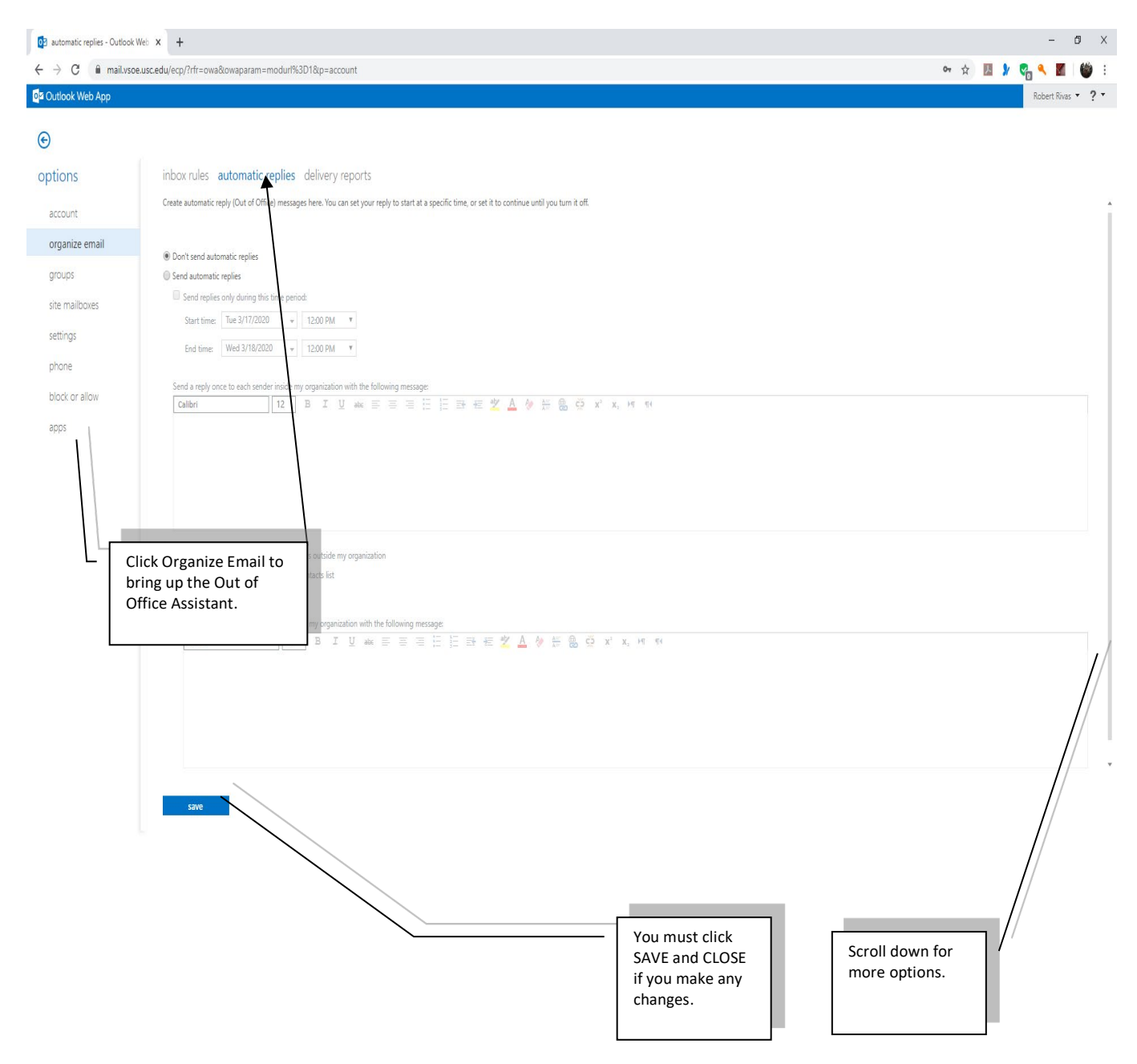

# **USC**Viterbi

School of Engineering

| 🔯 mail - Outlook Web App                               | x +                                                                                                    | - 0 X                                                                                                    |  |  |
|--------------------------------------------------------|----------------------------------------------------------------------------------------------------|----------------------------------------------------------------------------------------------------|--|--|
| ← → C 🕯 mail.vsoe.u                                    | sc.edu/ecp/?rfr=owa&owaparam=modurl%3D1&p=account                                                                                        | er 😒 💹 🐓 🦓 🕷 🛙 👹 🗄                                                                                                    |  |  |
| Outlook Web App                                        |                                                                                                    | Robert Rivas 🔻 📍 🕇                                                                                                    |  |  |
| e                                                      |                                                                                                    |                                                                                                    |  |  |
| options                                                | mail calendar regional password                                                                                                    |                                                                                                    |  |  |
| account                                                | email signature                                                                                                    | read receipts                                                                                                    |  |  |
| organize email<br>groups<br>site mailboxes<br>settings | Calbri 10 B I 및 w ≣ ≡ ≡ ⊞ ⊞ ⊞ Æ 🖄 🌢 ∰ 👸 ⊘ x' x,                                                                                          | Choose how to respond to requests for read receipts.<br>(a) Aak me before sending a response<br>(b) Always send a response<br>(c) Never send a response                                               |  |  |
| phone<br>block or allow<br>apps                        | Automatically include my signature on messages I send                                                                                    | reading pane<br>When writing email messages:                                                                                                    |  |  |
|                                                        | message format Akeys show Roc Akeys show From Compose messages in this format: HTML Message font Calleri 12 B I Vou may change your VSOE |                                                                                                    |  |  |
|                                                        | message options                                                                                                    | CONVERSATIONS Soft messages in the conversation reading pane in this order:  Newest message on top Newest message on bottom Choose how to soft the messages in List View in an expanded conversation. |  |  |

There are many more options that could be listed here. Hopefully, these few screenshots will get you started with Outlook Web Access.